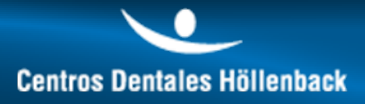

# MANUAL OPERATIVO HERMES

## COORDINADORES

newmark.es

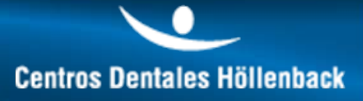

## **Contenidos**

**1. INICIO** 2.ALTA **3.CONSULTAS 4.USUARIOS 5.CLINICAS 6.INFORME DIARIO 7.FORMACION 8.MANUALES OPERATIVOS 9.GENERAL** 

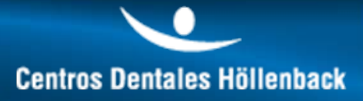

#### Doble click en icono HERMES de nuestro escritorio.

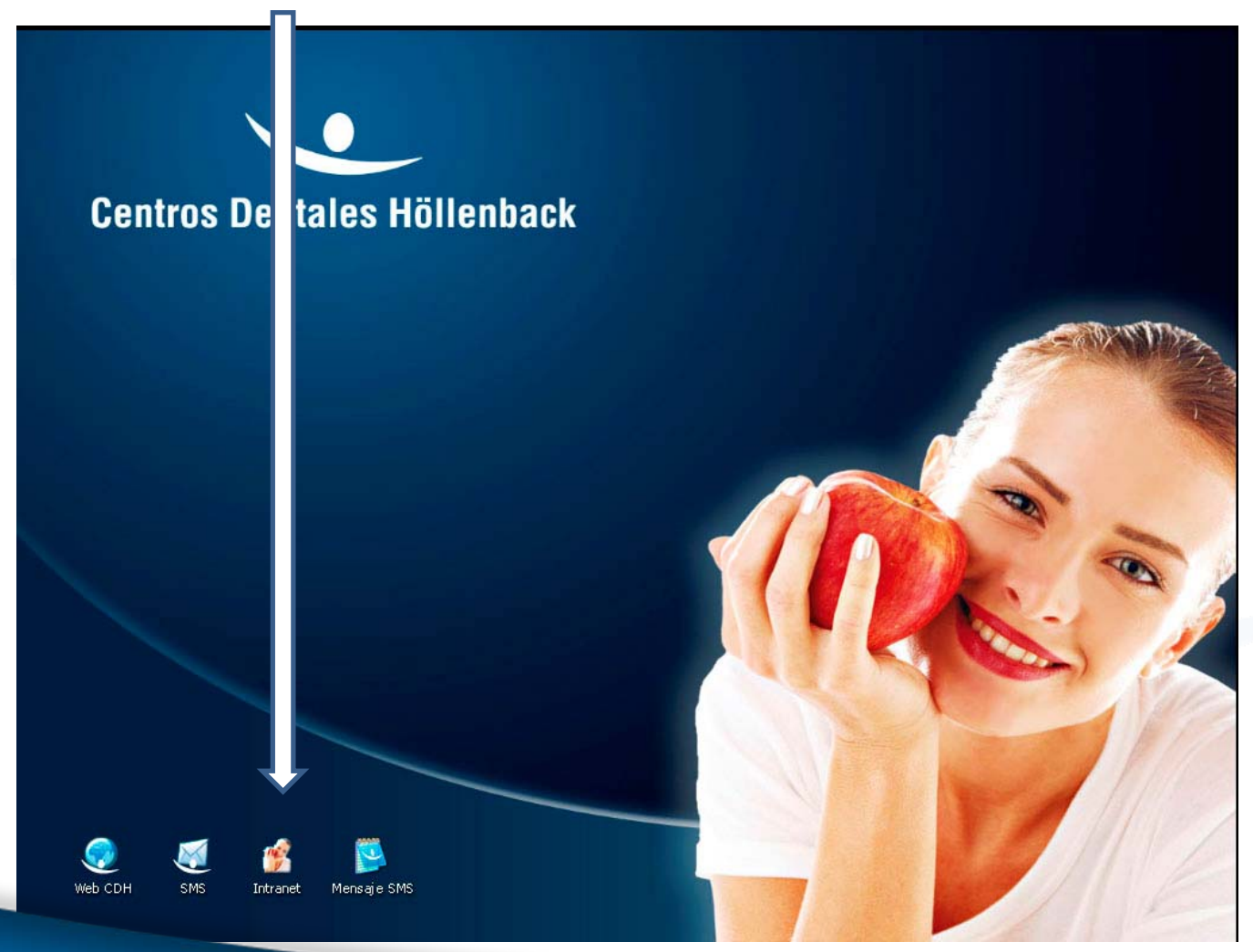

📀 newmark.es

Introducir: Usuario y contraseña: Por defecto será: <u>USUARIO: nombre CONTRASEÑA: 000000.</u>

(posteriormente, cada usuario podrá entrar en su perfil y cambiar la contraseña)

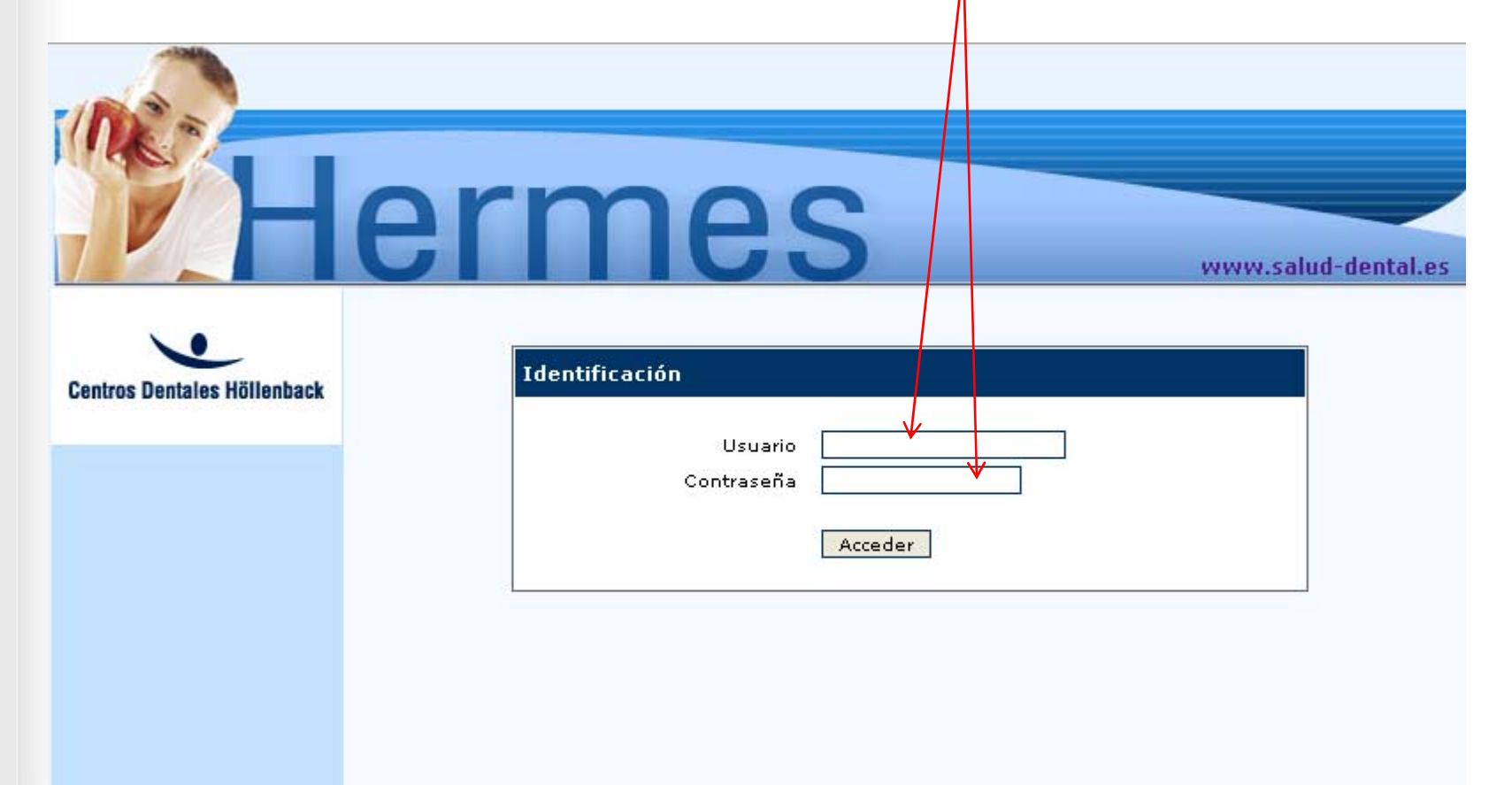

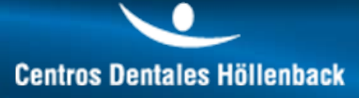

#### Hermes te da la bienvenida e indica que debes seleccionar una opción del menú lateral.

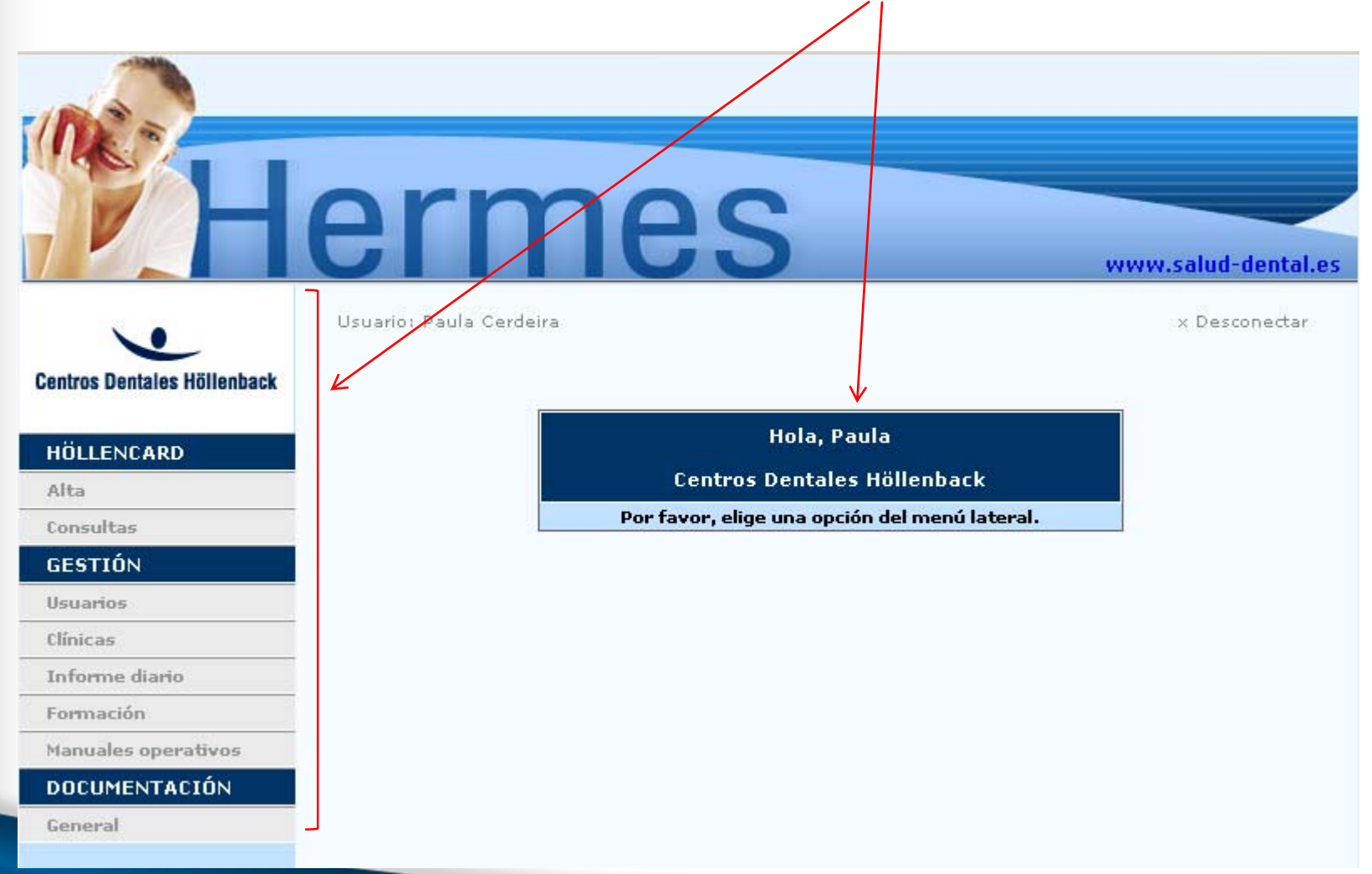

Tanto si haces Click en el logo de Centros Dentales Höllenback como sobre la web salud-dental se

abrirá una nueva ventana con la página web de Höllenback:

## Hermes

Usuario: Paula Cerdeira

Centros Dentales Höllenback

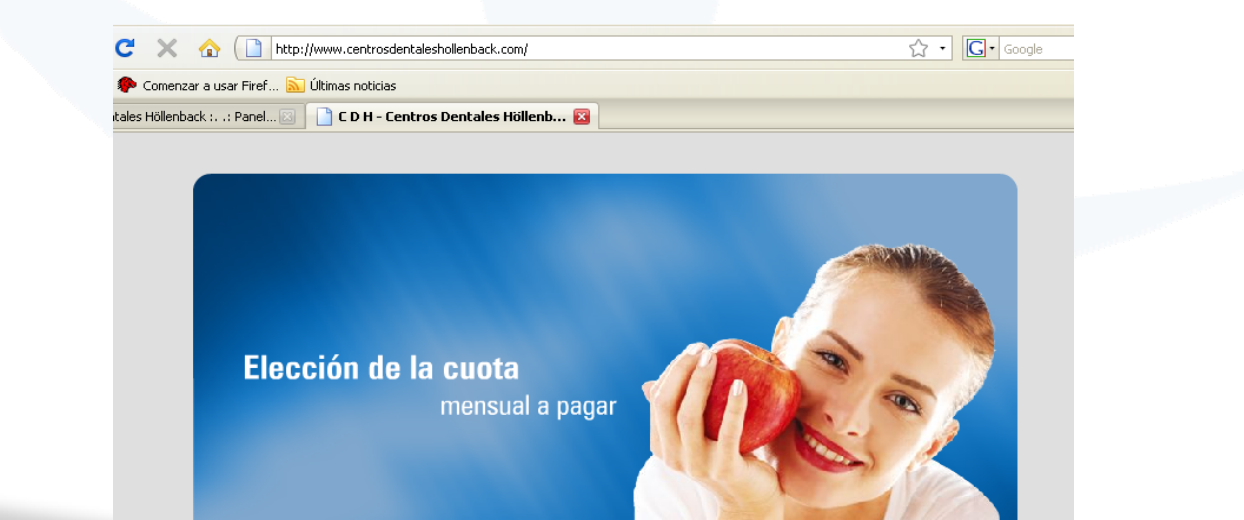

**Centros Dentales Höllenback** 

www.salud-dental.es

x Desconectar

Centros Dentales Höllenback

#### **Operativa: ALTA**

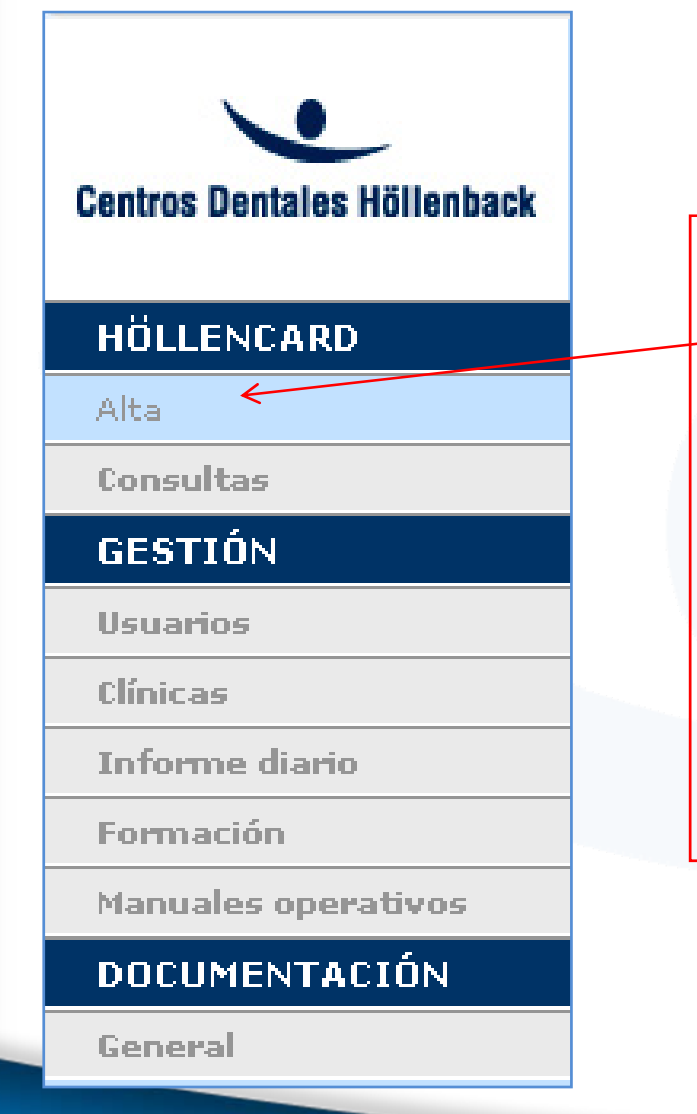

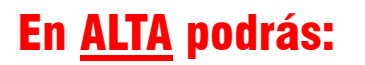

- Dar de alta a un nuevo paciente.
- Rellenar la encuesta de 1ª visita.
- Acceder a la impresión de la tarjeta Höllencard.

#### Rellenar datos del paciente, <u>SIEMPRE EN MAYUSCULAS</u> e introducir resultado encuesta 1ª visita.

| H                           | erm                                          | es                            | www.salud-dental.es   |
|-----------------------------|----------------------------------------------|-------------------------------|-----------------------|
|                             | Usuario: Paula Cerdeira                      |                               | × Desconectar         |
| Centros Dentales Höllenback |                                              | ALTA DE HÖLLENCARD            |                       |
|                             | Nombre                                       | 2                             |                       |
| HÖLLENCARD                  | Apellidos                                    |                               | DNI: La letra del     |
| Alta                        | DNI                                          | 4                             |                       |
| Consultas                   | F. Nacimiento 🛛 🛛 💟                          | 01 💟 1900 💟                   | final en mayuscula y  |
| GESTIÓN                     | Sexo 🔘 H                                     | 💿 м                           | sin dejar espacios ni |
| Usuarios                    | Nº Ficha 🛛 💟                                 | -                             | poner quiones         |
| Clínicas                    | Programa asociado Selecció                   | one tipo 💌                    |                       |
| Informe diario              | Empresa                                      |                               |                       |
| Formación                   |                                              |                               |                       |
| Manuales operativos         |                                              | Encuesta de 1ª Visita         |                       |
| DOCUMENTACIÓN               | 1 - ¿Cómo pos bas conocido                   | 2 (Indique la más importante) |                       |
| General                     | <ul> <li>Recomendación de algún p</li> </ul> | vaciente O Publicidad (Autobi | is 💌)                 |

#### Una vez finalizada la encuesta, hacer click en ENVIAR:

Nota: Si el paciente no desea que se le realice la encuesta, simplemente rellenar el campo destinado para ello.  $\$ 

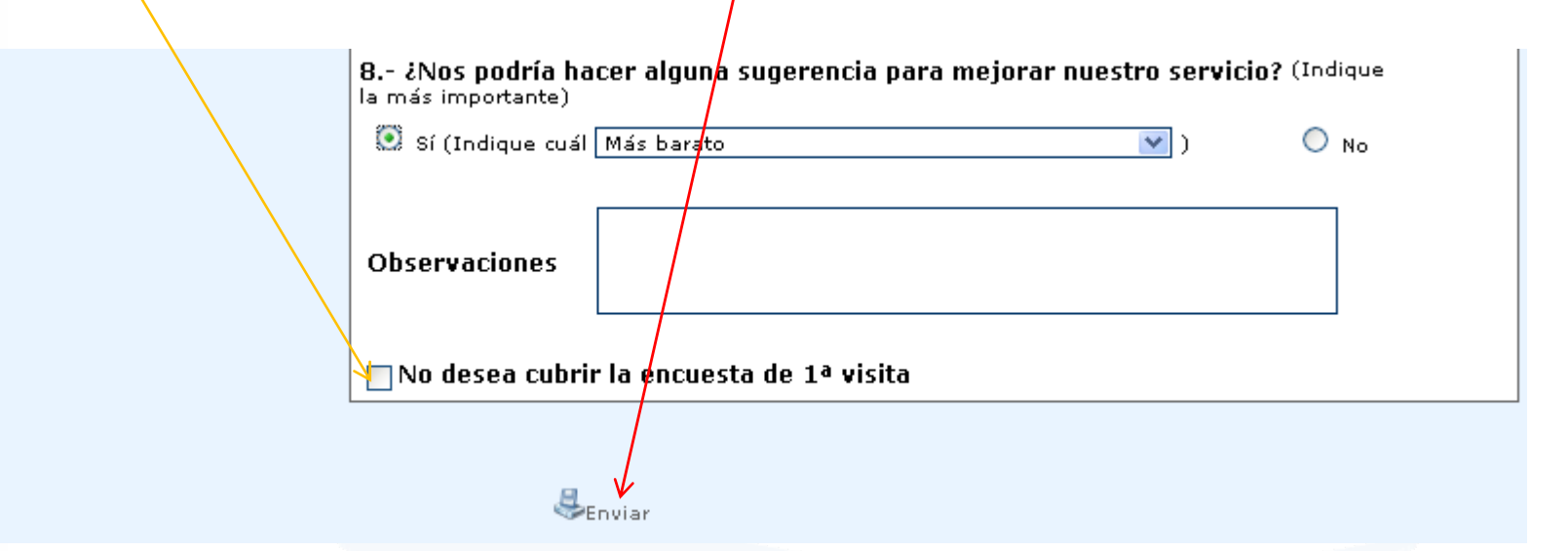

newmark.es

newmark.es

#### Automáticamente aparecerá en pantalla los datos del paciente que aparecerán impresos en su

tarjeta Höllencard. Seguidamente hacer click en IMPRIMIR.

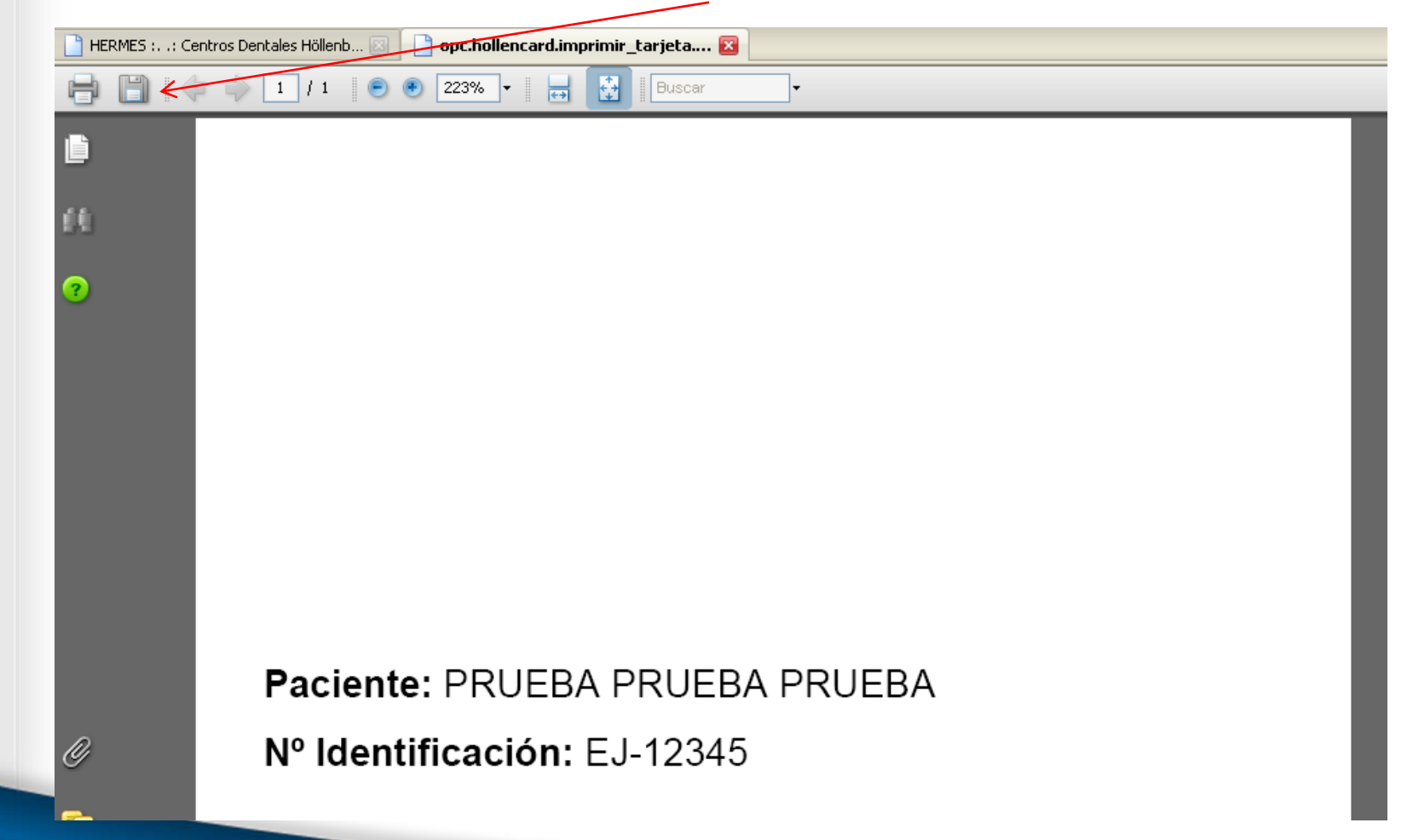

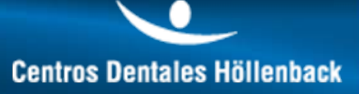

#### IMPORTANTE: En la ventana de Impresión, seleccionar la impresora de tarjetas EVOLIS PEBBLE. Una

vez impreso. cerrar la ventana.

| Imprimir                                                                  | ?×                                                                                                    |
|---------------------------------------------------------------------------|----------------------------------------------------------------------------------------------------|
| Impresora                                                                 |                                                                                                    |
| Nombre: Canon iR2230 (FAX)                                                | Propiedades                                                                                                   |
| Estado: Adobe PDF                                                         | Comentarios y formularios:                                                                                    |
| Tipo: Canon iB2230 UFR II                                                 | Documento                                                                                                    |
| Intervalo d EPSON Stylus Pro 4000                                         | Previsualizar                                                                                                 |
| C Vista HP LaserJet P2015 Series PCL 5e<br>HP LaserJet P2015 Series PCL 6 |                                                                                                    |
| C Págin Microsoft Office Document Image Writer                            |                                                                                                    |
| C Páginas desde: 1 hasta: 1                                               | K₩ 86,02₩                                                                                                    |
| Suconjunto: Todas las páginas del range 🔽 🗖 Invertir<br>páginas           | $\uparrow$                                                                                                    |
| Manejo de páginas<br>Copias: 1 ∓ 🔲 Intercalar                             | 54,86                                                                                                    |
| Escalado de Ninguno                                                       | Paciente: LAURA MARTINEZ ROCRIGUEZ<br>Nº Identificación: EJ-0444<br>Pros. Asociado: Empresas Empresa: CITROEN |
| Rotar automáticamente y centrar                                           |                                                                                                    |
| 📕 Elegir origen de papel según tamaño de página PDF                       |                                                                                                    |
| Imprimir a archivo                                                        | Documento: 85.4 v 54.3 mm                                                                                     |
| Imprimir color como negro                                                 | Papel: 54,7 x 85,7 mm                                                                                         |
| <u> </u>                                                                  | 1/1 (1)                                                                                                    |
| Consejos de impresión Avanzadas                                           | Aceptar Cancelar                                                                                              |

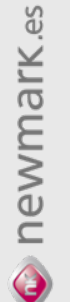

Centros Dentales Höllenback

#### **Operativa: CONSULTAS**

Centros Dentales Höllenback

#### HÖLLENCARD

Alta

Consultas

#### GESTIÓN

Usuarios

Clínicas

newmark.es

Informe diario

Formación

Manuales operativos

#### DOCUMENTACIÓN

General

## En <u>CONSULTAS</u> podrás:

- Visualizar los datos del paciente.
- Imprimir tarjeta Höllencard.
- Introducir dentalPoints.
- Canjear dentalPoints.
- Consultar movimientos dentalPoints.

La *LOCALIZACION DEL PACIENTE* sobre el que se desea ejecutar la acción (visualización, introducción de puntos, etc,..) puede realizarse de diferentes maneras: 1º Forma: Click sobre el campo del que se dispone información; esta acción ordena los elementos de la columna. Ej: Si se hace Click sobre la casilla Paciente automáticamente se ordenarán de forma alfabética.

|                             | Usuario: Paula Ce | erdeira                    |            | × Desconecta   |
|-----------------------------|-------------------|----------------------------|------------|----------------|
| Centros Dentales Höllenback | Núm.Ident.        | Paciente <b>†</b>          | F.Alta     | dentalPoints 🔍 |
| HÖLLENCARD                  | EJ-00000          |                            | 01/08/2008 |                |
|                             | EJ-00084          | AAA AAA                    | 30/07/2008 | 1145           |
| Alta                        | EJ-00088          | APELLIDOS PROBANDO         | 04/08/2008 | 20             |
| Consultas                   | EJ-00432          | BARREIRO LEONOR            | 05/08/2008 | 20             |
| GESTIÓN                     | RN-04437          | BARROS VAZQUEZ ADRIANA     | 01/08/2008 | 20             |
| Usuarios                    | EJ-00043          | BBBB BBBB                  | 31/07/2008 | 20             |
| Clínicas                    | GB-04888          | BLAZQUEZ FERNANDEZ JAIRO   | 05/08/2008 | 30             |
| Informe diario              | EJ-00089          | Borra Borra                | 04/08/2008 |                |
| Formación                   | GV-00109          | BUCETA ABALO FERNANDO      | 04/08/2008 | 20             |
| Manuales operativos         | GV-00105          | BUJAN TARDIO JUAN MANUEL   | 04/08/2008 | 20             |
| ροεμμενταετόν               | EJ-00258          | CANDAMIO MANUEL            | 05/08/2008 | 20             |
| DUCUMENTALIUN               | FR-09672          | CARNERO MARTINEZ JOSE LUIS | 05/08/2008 | 20             |

1

#### 2º Forma: Click sobre icono con forma de Lupa: Aparecerán 2 campos sobre los que se puede

introducir datos que se conozcan del paciente.

| •                           | Usuario: Paula Ce | rdeira            |            |              | < Desconectar |
|-----------------------------|-------------------|-------------------|------------|--------------|---------------|
| Centros Dentales Höllenback | Núm.Ident.        | Paciente <b>1</b> | F.Alta     | dentalPoints | - <u>(</u> *  |
| HÖLLENCARD                  | EJ-00000          | /                 | 01/08/2008 |              |               |
| HULLENCARD                  | EJ-00084          | ААА ААА           | 30/07/2008 | 1145         |               |
|                             |                   |                   | h          |              |               |
|                             | Usuario: Paula Ce | rdeira            |            | :            | x Desconectar |
| Centros Dentales Höllenback | Núm.Ident.        | Paciente <b>†</b> | F.Alta     | dentalPoints | <b>Q</b>      |
| HÖLLENCARD                  |                   | PRUEBA            |            |              | 🕞 <b>9</b> 7  |
| Alta                        | EJ-00000          |                   | 01/08/2008 |              |               |
| Consultas                   | EJ-00084          | AAA AAA           | 30/07/2008 | 1145         |               |

Click en el icono con forma de T y automáticamente se filtrará la tabla apareciendo únicamente los datos coincidentes. Para borrar la selección click en el botón siguiente.

| Núm.Ident. | Paciente <b>†</b>    | F.Alta      | dentalPoints | <u> </u>      |
|------------|----------------------|-------------|--------------|---------------|
|            | PRUEBA               |             |              | <b>1 1 1</b>  |
|            | .: Filtro            | activado :. |              |               |
| EJ-00041   | CINCO PRUEBA         | 05/08/2008  | 20           |               |
| EJ-00098   | CUATRO PRUEBA        | 05/08/2008  | 20           |               |
| EJ-12345   | PRUEBA PRUEBA PRUEBA | 04/08/2008  |              |               |
|            |                      |             | M            | < 1 - 3 / 3 🖂 |

Una vez localizado al paciente, haremos click sobre él y podremos realizar las siguientes opciones:

<u>1º IMPRIMIR HÖLLENCARD</u>: Si por cualquier motivo no se pudo imprimir en el momento del alta la tarjeta HÖLLENCARD o si es necesario realizar un duplicado, hacer click en la opción Imprimir HÖLLENCARD y automáticamente generará una pantalla nueva con los datos de impresión del paciente.

<u>NOTA:</u> Seleccionar la impresora EVOLIS PEBBLE para que la impresión se realice por la impresora adecuada.

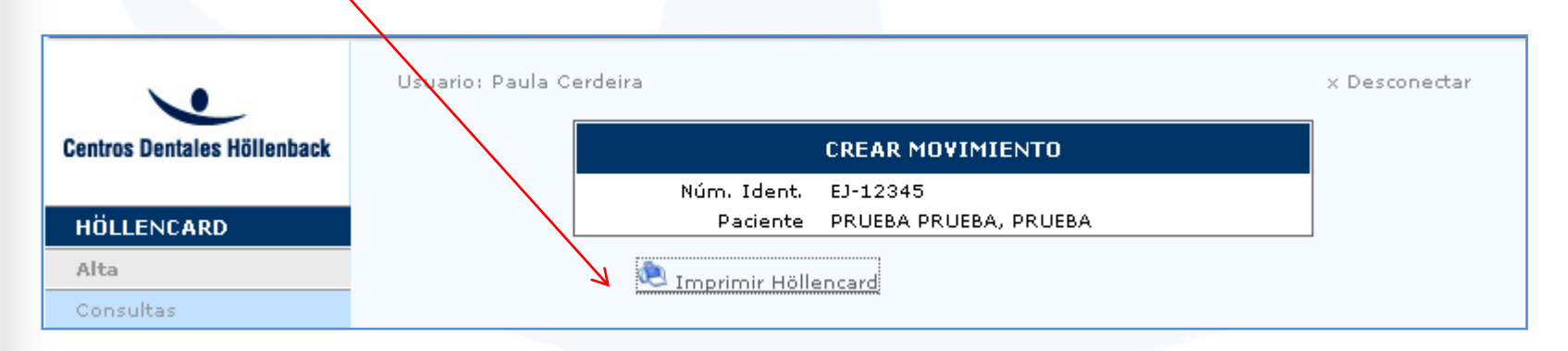

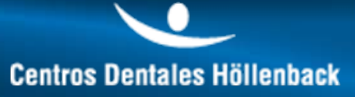

<u>2. INTRODUCCIÓN DENTALPOINTS</u>: Introducir la fecha en la que el paciente ha realizado el pago (por defecto aparece el día actual), el nº de presupuesto al que hace referencia, la cantidad facturada, la forma de pago y el tratamiento: Qué es lo que se ha realizado el paciente. Al finalizar, Click en Guardar.

| H                           | ermes                                                  | www.salud-dental.es |
|-----------------------------|--------------------------------------------------------|---------------------|
|                             | Usuario: Paula Cerdeira                                | × Desconectar       |
| Centros Dentales Höllenback | CREAR MOVIMIENTO                                       |                     |
| HÖLLENCARD                  | Núm. Ident. EJ-12345<br>Paciente PRUEBA PRUEBA, PRUEBA |                     |
| Alta                        | 🔍 Imprimir Höllencard                                  |                     |
| Consultas<br>GESTIÓN        |                                                        |                     |
| Usuarios                    | Entrada Dental Points                                  |                     |
| Clínicas                    | Fecha<br>movimiento 07 💙 08 💙 2008 🌱                   |                     |
| Informe diario              | Nº Presupuesto                                         |                     |
| Formación                   | Importe €                                              |                     |
| Manuales operativos         | Forma de pago Seleccione tipo                          |                     |
| DOCUMENTACIÓN               |                                                        |                     |
| General                     | Tratamiento                                            |                     |
|                             | Guardar   🕴 Cancelar                                   |                     |

Tras guardar los datos, HERMES volverá automáticamente a la pantalla anterior donde ya constarán

los DENTALPOINTS obtenidos por la facturación introducida en el paso anterior.

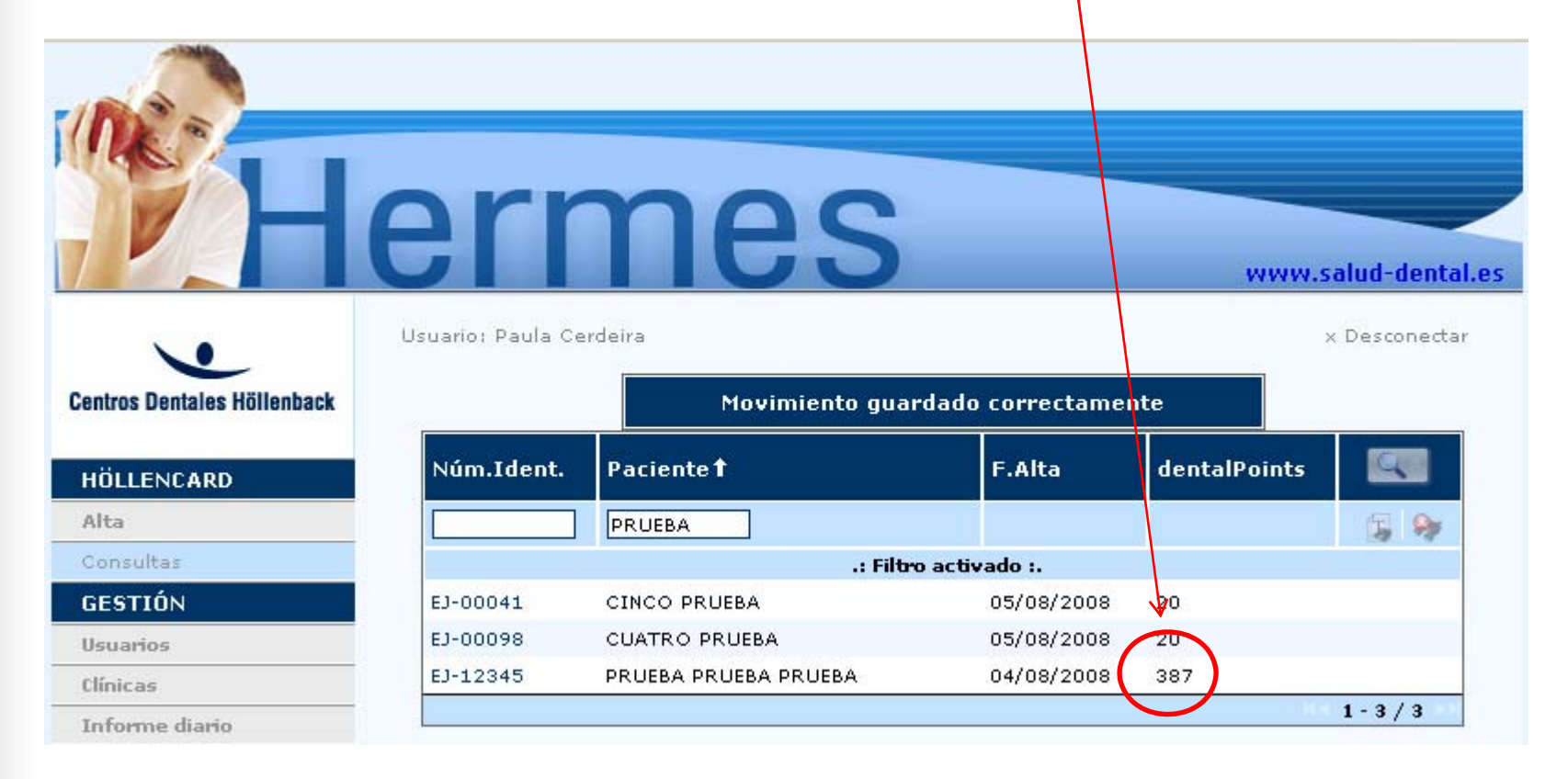

<u>3. CANJE DENTALPOINTS:</u> Indicar la fecha en la que se solicita el canje (por defecto aparece la actual), el Canje por tratamientos o por tarjeta regalo, seleccionar cuantos DENTALPOINTS desea canjear el paciente, en observaciones indicar los tratamientos por los que hace el canje o el nº de tarjetas de El Corte Inglés que se le van a proporcionar al paciente, Grado de satisfacción que se desprende del paciente por la entrega del premio y los comentarios que haya realizado. Al finalizar, Click en Guardar.

| Ca                           | anje de dental Points     |
|------------------------------|---------------------------|
| Fecha                        | 11 💙 08 🌱 2008 🖤          |
| Canje                        | Tarjeta El Corte Inglés 💌 |
|                              | 200dp -> 10€ 💟            |
|                              |                           |
| Observaciones                |                           |
|                              |                           |
| Grado de<br>satisfacción     | Seleccione tipo 💙         |
|                              |                           |
| Comentarios<br>recibidos del |                           |
| paciente                     |                           |

Una vez guardado el movimiento, HERMES redirigirá hacia la pantalla anterior dónde ya constarán los puntos eliminados, visualizándose únicamente los DENTALPOINTS restantes del paciente.

| Centros Dentales Höllenback | Usuario: Paula Cer | deira<br>Movimiento gu | ardado correctamen | te           | x Desconectar  |
|-----------------------------|--------------------|------------------------|--------------------|--------------|----------------|
| HÖLLENCARD                  | Núm.Ident.         | Paciente <b>†</b>      | F.Alta             | dentalPoints |                |
| Alta                        |                    | PRUEBA                 |                    |              | <b>B</b> 9     |
| Consultas                   |                    | .: Fil                 | tro activado :.    |              |                |
| GESTIÓN                     | EJ-00041           | CINCO PRUEBA           | 05/08/2008         | 20           |                |
| Usuarios                    | EJ-00098           | CUATRO PRUEBA          | 05/08/2008 👋       | 20           |                |
| Clínicas                    | EJ-12345           | PRUEBA PRUEBA PRUEBA   | 04/08/2008         | 187          |                |
| Informe diario              |                    |                        |                    |              | < 1 - 3 / 3 >> |

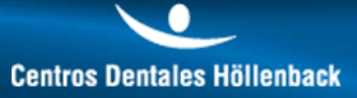

<u>4. VISIÓN DE MOVIMIENTOS</u>: En la última parte de la página se pueden observar los movimientos de DENTALPOINTS relativos al paciente. Posando el puntero del ratón sobre el movimiento aparecerá una ventana con las observaciones indicadas.

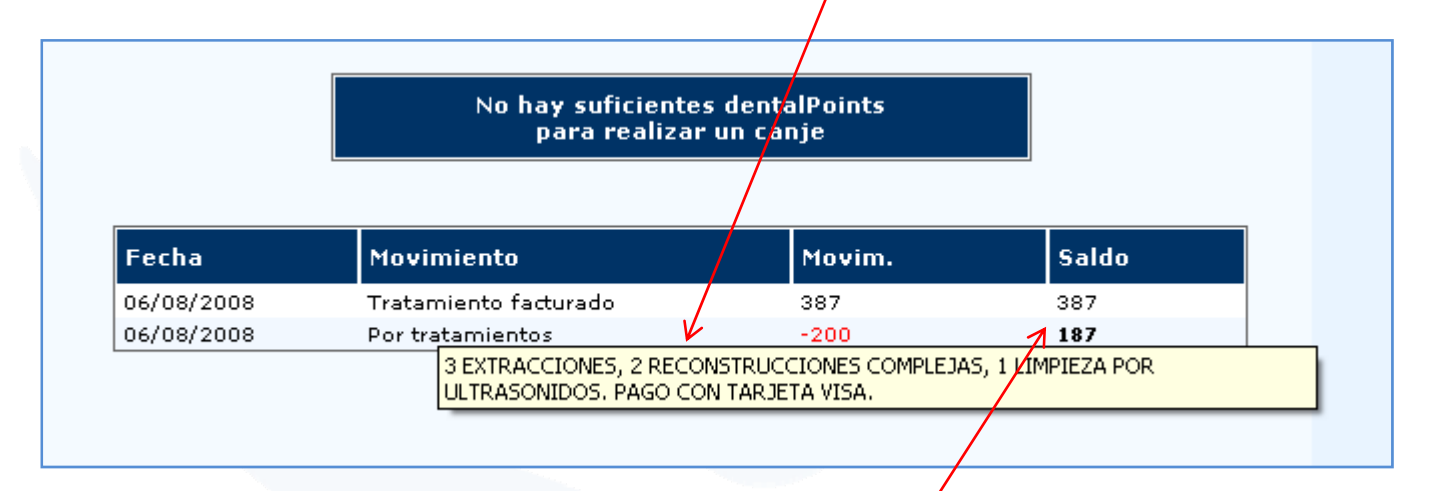

El saldo actual del paciente aparece resaltado en Negrita en la última casilla.

Centros Dentales Höllenback

### **Operativa: USUARIOS**

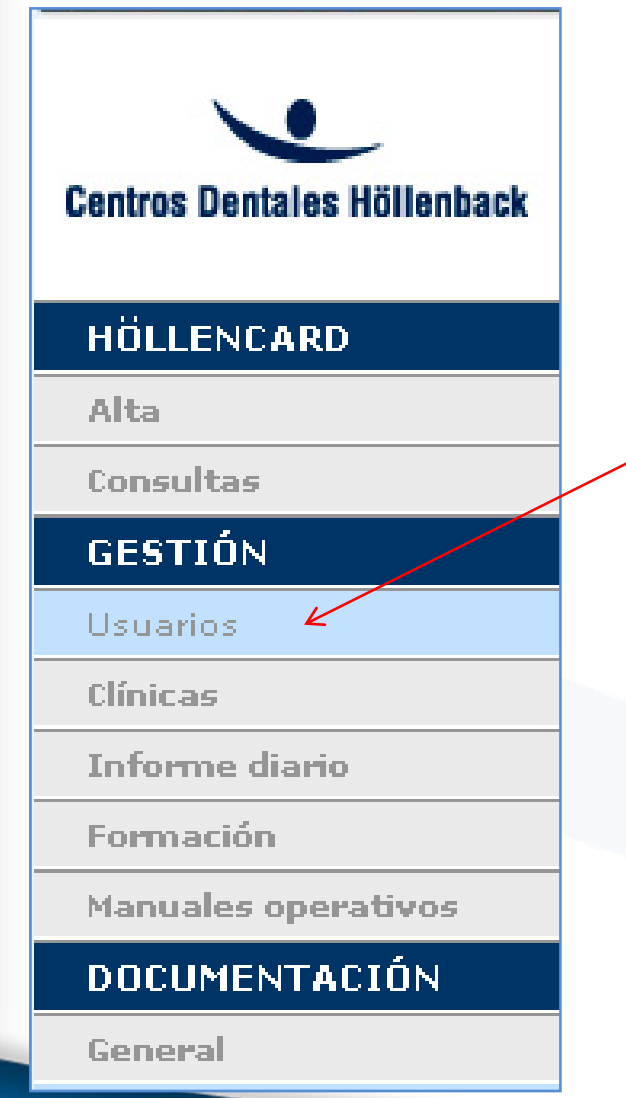

En <u>USUARIOS</u> podrás:

Ver los tipos de usuarios por empleado.
Editar tus datos de usuario.

#### **Operativa: USUARIOS**

En la página principal podremos observar todos los usuarios actualmente dados de alta y buscar el usuario propio de la misma forma que se buscaron los pacientes (ver págs. 14 y 15 )

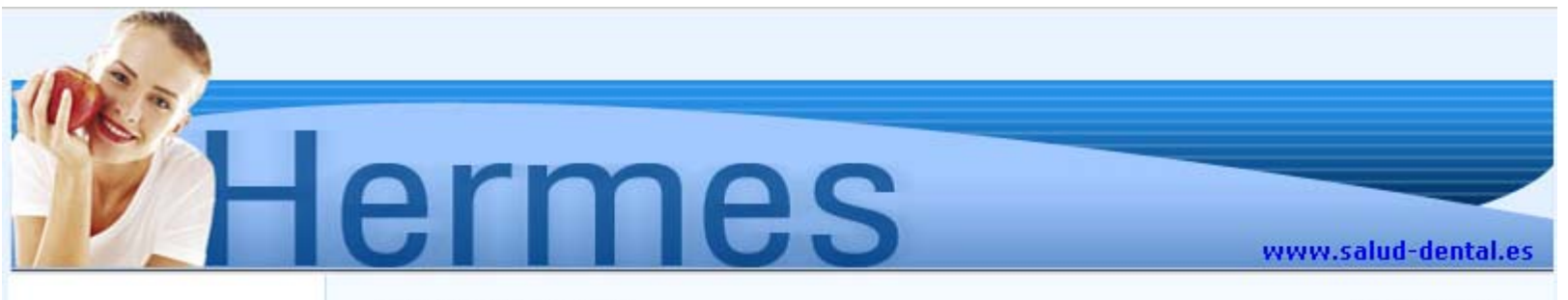

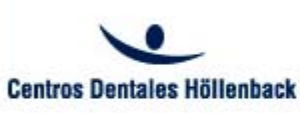

| HÖLLENCARD          |  |
|---------------------|--|
| Alta                |  |
| Consultas           |  |
| GESTIÓN             |  |
| Usuarios            |  |
| Clínicas            |  |
| Informe diario      |  |
| Formación           |  |
| Manuales operativos |  |
|                     |  |

#### DOCUMENTACIÓN

General

Usuario: Paula Cerdeira

| Nombre <b>†</b> | Apellidos    | Tipo Usuario  | Q* |
|-----------------|--------------|---------------|----|
| Ana             | Rodríguez    | recepcionista |    |
| Azahara         | García       | recepcionista |    |
| Cristina        |              | coordinador   |    |
| David           | Mortol       | administrador |    |
| Diana           | Pazo Vazquez | coordinador   |    |
| Guillermo       | Martínez     | coordinador   |    |
| Jacobo          | Rivas        | administrador |    |
| Laura           | Martínez     | coordinador   |    |
| María           | González     | recepcionista |    |
| Natalia         | Rodríguez    | coordinador   |    |
| Paula           | Cerdeira     | administrador |    |

**Centros Dentales Höllenback** 

x Desconectar

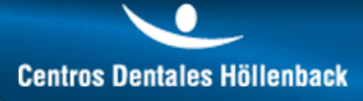

### **Operativa: USUARIOS**

newmark.es

#### Una vez entrado en el perfil personal, podremos editarlo, haciendo click en Guardar al finalizar las

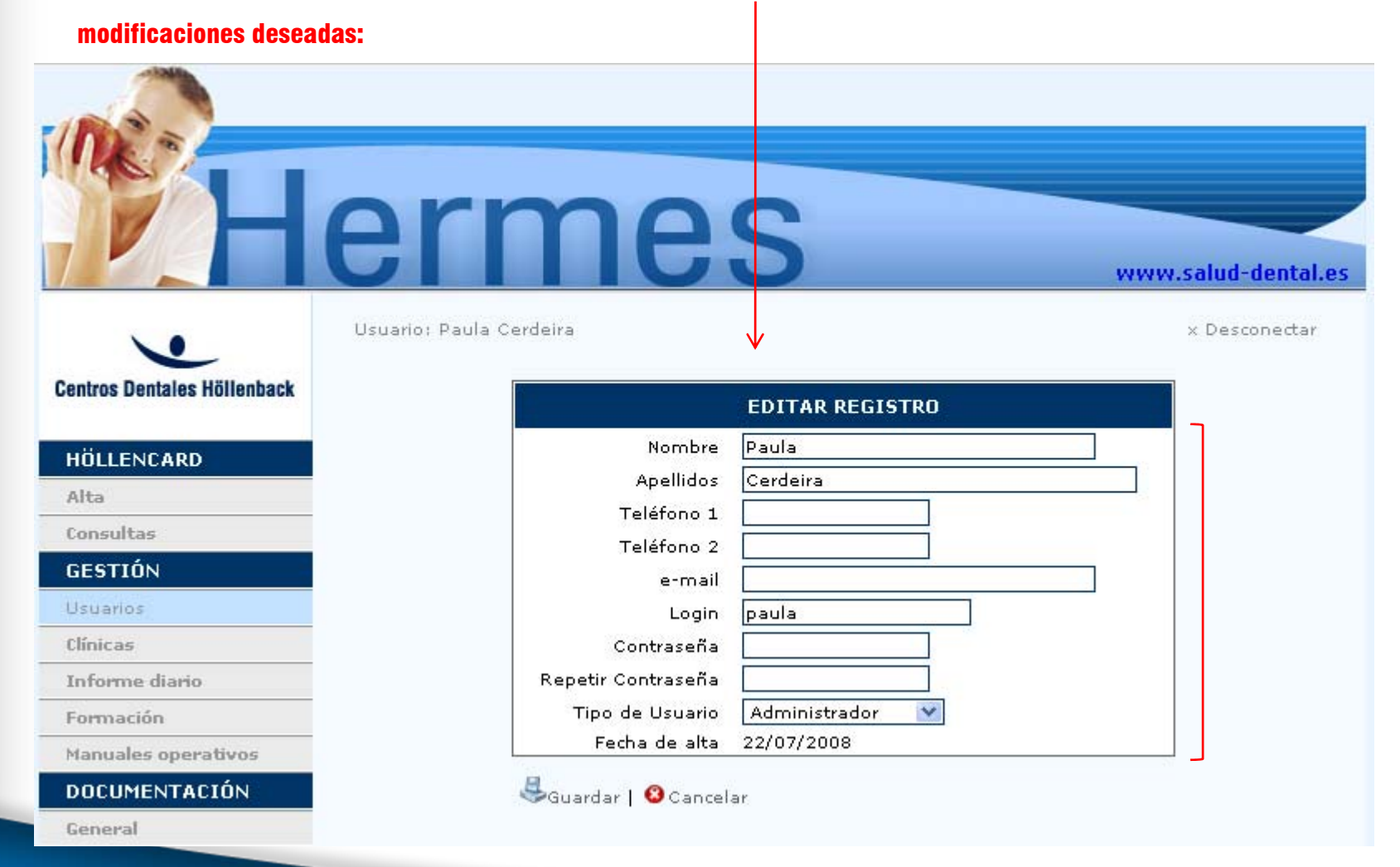

Centros Dentales Höllenback

#### **Operativa: CLINICAS**

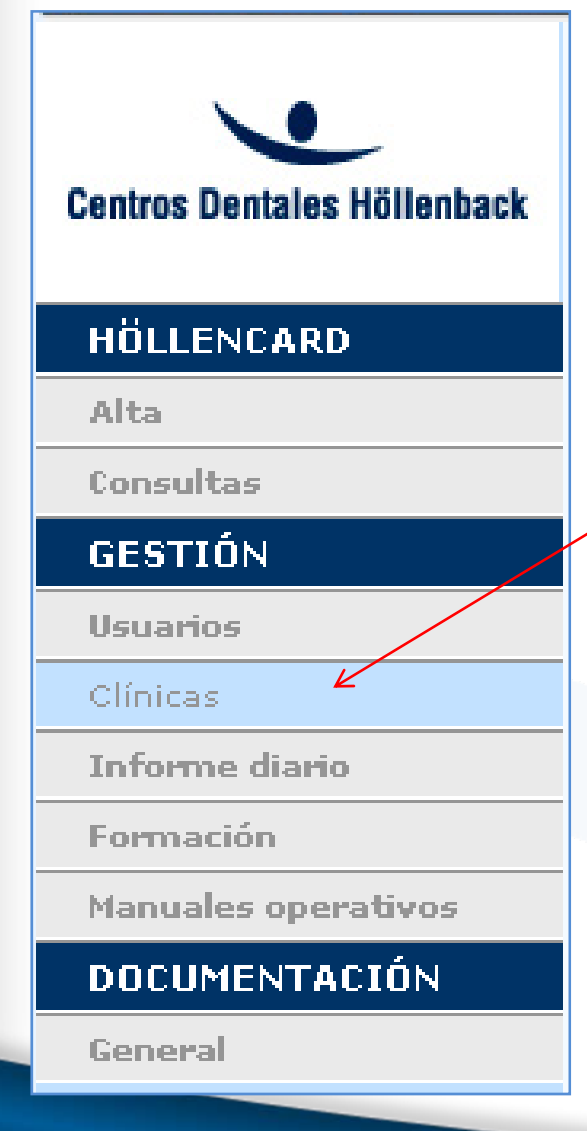

En <u>CLINICAS</u> podrás:

Ver los tipos de usuarios por empleado.
Ver/Editar tus datos de usuario.

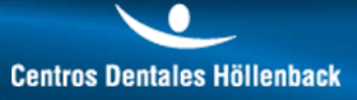

## **Operativa: CLINICAS**

#### En la pantalla principal aparecerán todas las clínicas que actualmente están en activo:

| •                           | Usuario: Paula Cerdeira |            |            | x Descone    |
|-----------------------------|-------------------------|------------|------------|--------------|
| Centros Dentales Höllenback | Nombre <b>†</b>         | Localidad  | Teléfono 1 | Q.×          |
| HÖLLENCARD                  | CDH Ejemplo             | Baiona     | 986444555  |              |
| IDELENCARD                  | CDH Fragoso             | Vigo       | 986238363  |              |
| Alta                        | CDH García Barbón       | Vigo       | 986113030  |              |
| onsultas                    | CDH Gran Vía            | Vigo       | 986132030  |              |
| GESTIÓN                     | CDH Ramón Nieto         | Vigo       | 986280597  |              |
| suarios                     |                         |            |            | k< 1 - 5 / 5 |
| línicas                     | a a                     |            |            |              |
| nforme diario               | 🏧Nuevo   🛺Eliminar sel  | eccionados |            |              |

Las clínicas pueden buscarse de la misma forma que en las ventanas anteriores: Click en el título ó a través del botón Lupa.

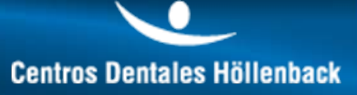

## **Operativa: CLINICAS**

Al hacer click en cualquiera de ellas aparecerán sus datos. En función del perfil del usuario, éste podrá modificar o visualizar datos. Una vez modificados los datos, click en Guardar.

| Nombre                      | CDH Fragoso                                                                                                    |
|-----------------------------|----------------------------------------------------------------------------------------------------|
| Abreviatura                 | FR                                                                                                    |
| Dirección                   | Fragoso 59<br>36210 · Vigo · Pontevedra                                                                                              |
| Localidad                   | Vigo                                                                                                    |
| Provincia                   | Pontevedra                                                                                                    |
| CP                          | 36210                                                                                                    |
| Teléfono 1                  | 986238363                                                                                                    |
| Teléfono 2                  |                                                                                                    |
| Fax                         | 986238363                                                                                                    |
| e-mail general              | fragoso@centrosdentaleshollenback.c                                                                                                  |
| e-mail coordinador          | coordinadorfr@centrosdentaleshollent                                                                                                 |
| Coordinador                 | Cristina 💌                                                                                                    |
| Ana<br>Crist<br>Soni<br>Usu | isignados a FR No asignados a FR<br>Rodríguez<br>ina<br>a Matilla<br>ario FR >> Guillermo Martínez<br>Jacobo Rivas<br>Laura Martínez |

#### **Operativa: OPCIONES NO PUBLICADAS**

Actualmente las opciones INFORME DIARIO, FORMACIÓN y MANUALES OPERATIVOS no se encuentran disponibles. En breve cada una de ellas contendrá sus propias utilidades y serán publicadas en el manual.

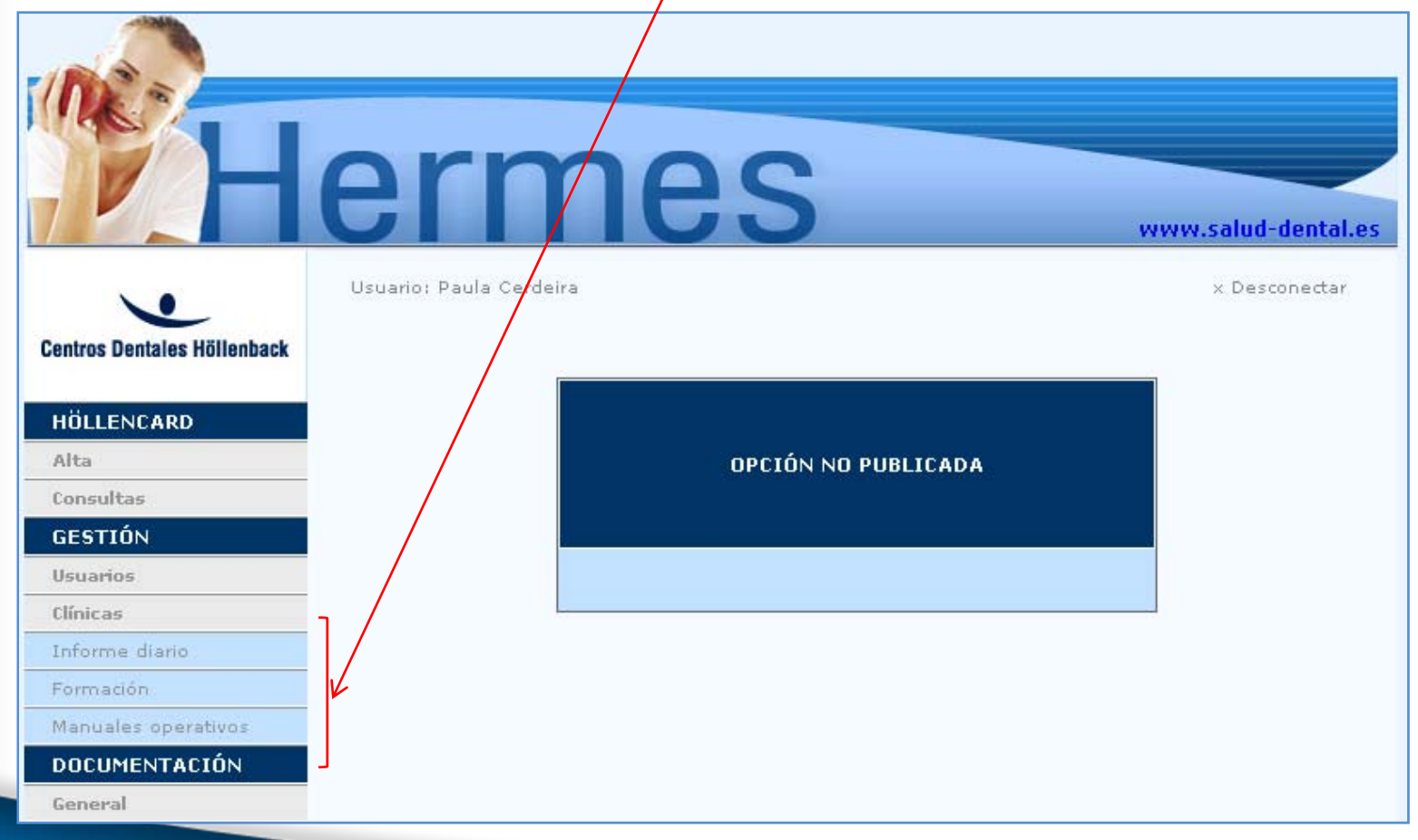

Centros Dentales Höllenback

#### **Operativa: GENERAL**

Centros Dentales Höllenback

#### HÖLLENCARD

Alta

Consultas

#### GESTIÓN

Usuarios

Clínicas

newmark.es

Informe diario

Formación

Manuales operativos

#### DOCUMENTACIÓN

General

#### En <u>GENERAL</u> podrás:

#### **Descargarte:**

- Manuales
- Documentos
- Plantillas
- Utilidades para tu trabajo

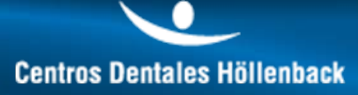

#### **Operativa: GENERAL**

#### Seleccionar el documento que deseamos ver y doble click sobre su icono.

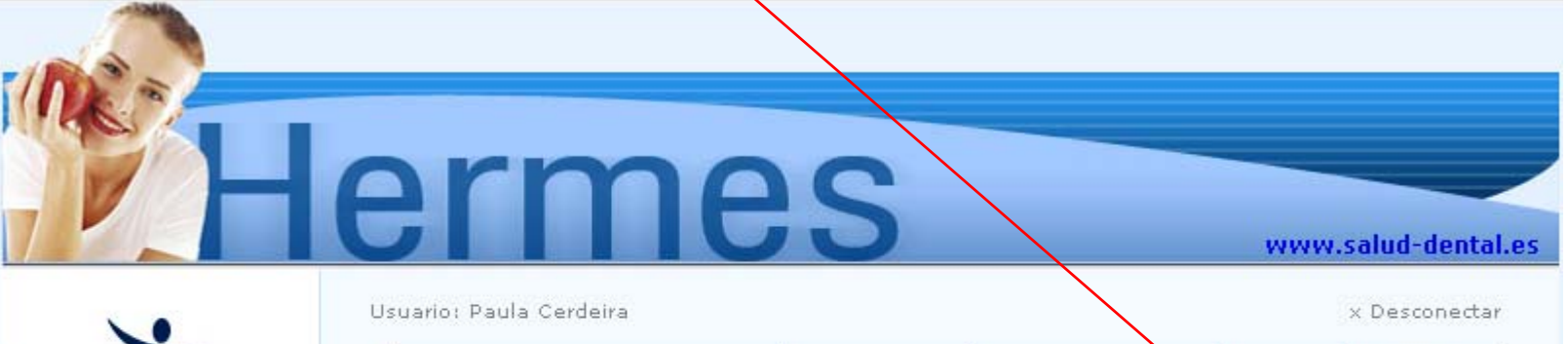

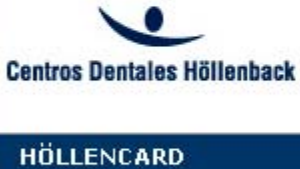

HOLLENC

Alta

Consultas

#### GESTIÓN

Usuarios

Clínicas

newmark.es

| Descripción                 | F          | . Subida↓ | Usuario          | Desc. | Q.×   |
|-----------------------------|------------|-----------|------------------|-------|-------|
| Condiciones<br>DentalPOINTS | programa 0 | 6/08/2008 | Paula Cerdeira   |       |       |
| Textos Citas SMS            | 0          | 5/08/2008 | Victorino Freire |       |       |
| Folleto explicativo Höllen  | icard 0    | 5/08/2008 | Paula Cerdeira   |       |       |
| Iconos CDH                  | 2          | 9/07/2008 | Victorino Freire |       |       |
| Tabla equivalencia Denta    | alPoints 2 | 3/07/2008 | Victorino Freire |       |       |
|                             |            |           |                  |       | 1-5/5 |

29